# കേരള തൊഴിലുറപ്പ് തൊഴിലാളി ക്ഷേമനിധി ബോർഡ്

# പോർട്ടലിൽ എങ്ങനെ രജിസ്റ്റർ ചെയ്യാം

• പോർട്ടലിൽ പ്രവേശിക്കാൻ <u>https://kegwwfb.kerala.gov.in</u> എന്ന URL സന്ദർശിക്കുക.

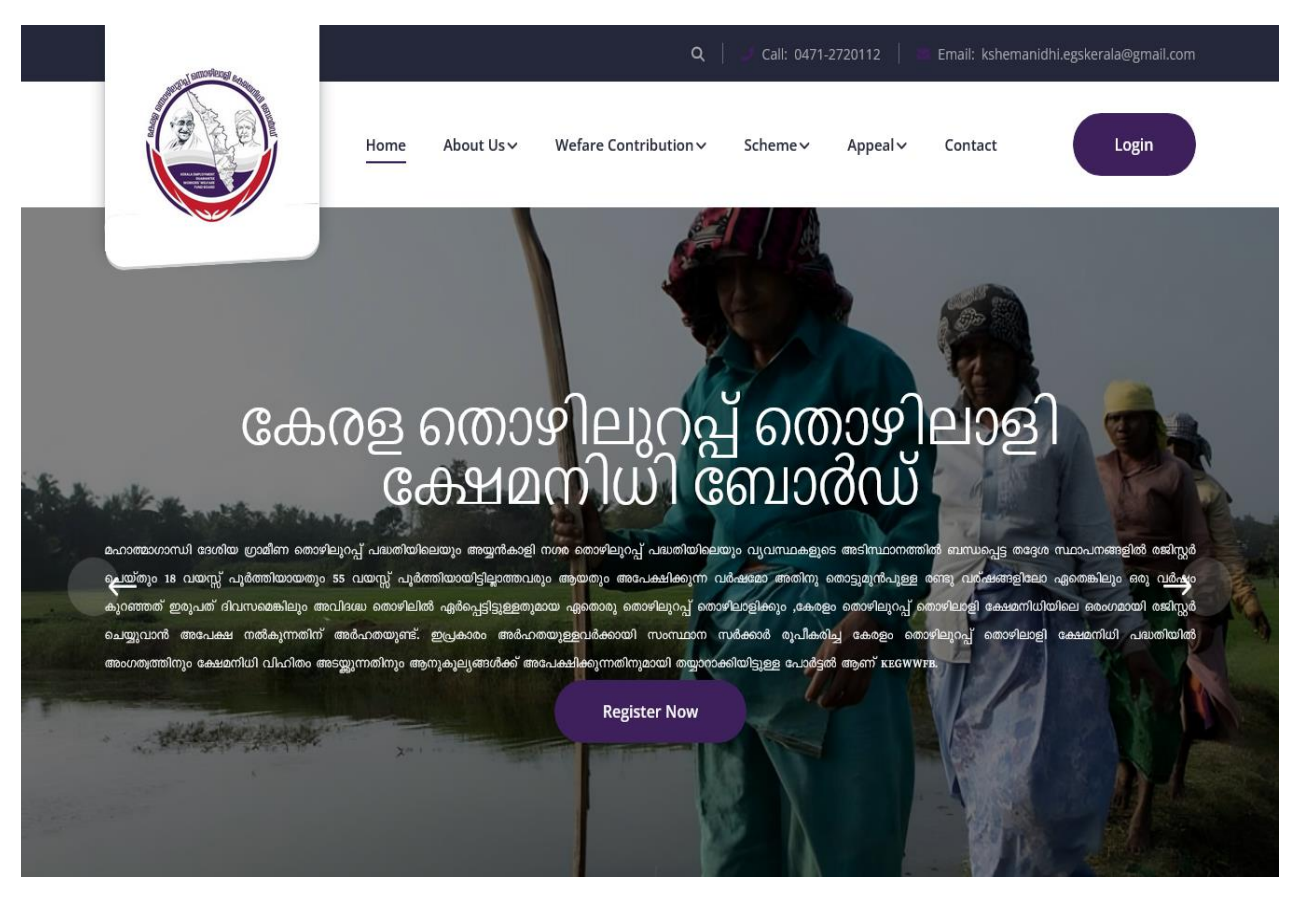

 "Register Now" ബട്ടണിൽ ക്ലിക്ക് ചെയ്യുക, നിങ്ങളെ രജിസ്ട്രേഷൻ പേജിലേക്ക് കൊണ്ടുപോകുന്നതാണ്.

| and annowings equ. |                  |              | م                          | 🦢 Call: 0471- | 2720112  | Email: kshemanidhi | .egskerala@gmail.com |
|--------------------|------------------|--------------|----------------------------|---------------|----------|--------------------|----------------------|
|                    | Home             | About Us 🗸   | Wefare Contribution 🗸      | Scheme 🗸      | Appeal 🗸 | Contact            | Login                |
|                    | all and a second |              |                            |               |          |                    |                      |
|                    |                  | ]            | Registe                    | er            |          |                    |                      |
|                    |                  | മൊബൈൽ (      | നമ്പർ*                     |               |          |                    |                      |
|                    |                  | Enter Mobile | Number                     |               |          |                    |                      |
|                    |                  |              | Send OTP                   |               |          |                    |                      |
|                    |                  | Ali          | ready have an account? Log | gin Here      |          |                    |                      |
|                    |                  |              |                            |               |          |                    |                      |
|                    |                  |              |                            |               |          |                    |                      |

- മൊബൈൽ നമ്പർ നൽകി "Send OTP" ബട്ടൺ ക്ലിക്ക് ചെയ്യുക.
  നിങ്ങളുടെ മൊബൈൽ ഫോണിൽ ലഭിച്ച 6 അക്ക OTP ദയവായി നൽകുക.

| and the second   |            | A.A.     | 60 -                | 00     | NCA)   |         | all of the |
|------------------|------------|----------|---------------------|--------|--------|---------|------------|
|                  | Home       | About Us | Wefare Contribution | Scheme | Appeal | Contact | LOGIN      |
| MARCH CONTRACTOR | ¥7.        |          |                     |        |        | 11-30   | ALL M      |
|                  | I          | Regi     | ster                |        |        |         |            |
|                  | Enter OTP* |          |                     |        |        |         |            |
|                  |            | Verify   | OTP                 |        |        |         |            |

- OTP വിജയകരമായി സാധൂകരിക്കുമ്പോൾ, ഇനിപ്പറയുന്ന വിവരങ്ങള് നൽകാൻ നിങ്ങളോട് ആവശ്യപ്പെടും.
   പേര് , ജനന തീയതി , ആധാർ നമ്പർ , ഇ-മെയിൽ ഐഡി (നിര്ബന്ധമല്ല), ലിംഗഭേദം(gender), ശാരീരിക വെല്ലുവിളി നേരിടുന്ന ആളാണോ?, പാസ് വേഡ്.പ്രാസ് വേര്ഡ് സെറ്റ് ചെയ്യുക)

| - annolisius |      |               | ٩                     | 📔 🔍 Call: 0471-: | 2720112  | Email: kshemanidh | .egskerala@gmail.com |
|--------------|------|---------------|-----------------------|------------------|----------|-------------------|----------------------|
|              | Home | About Us 🗸    | Wefare Contribution 🗸 | Scheme 🗸         | Appeal 🗸 | Contact           | Login                |
|              |      |               |                       | RO.              |          | N                 |                      |
|              |      |               | Regist                | er               |          |                   |                      |
|              |      | പേര്*         |                       |                  |          |                   |                      |
|              |      | Enter Name    |                       |                  |          |                   |                      |
|              |      | ജനന തീയത      | J*                    |                  |          |                   |                      |
|              |      | mm / dd / yyy | ry .                  |                  | 8        |                   |                      |
|              |      | വയസ്ല്*       |                       |                  |          |                   |                      |
|              |      | 0             |                       |                  |          |                   |                      |
|              |      | മൊബൈൽ         | നമ്പര*                |                  |          |                   |                      |
|              |      | 8157933208    |                       |                  |          |                   |                      |
|              |      | ആധാർ നമ്പ     | (ð*                   |                  |          |                   |                      |
|              |      | Enter Aadhaa  | ar Number             |                  |          |                   |                      |
|              |      | ബമെയിൽ പെ     | ຉຓດມາ                 |                  |          |                   |                      |
|              |      | Enter email   | ag) ( see 1           |                  |          |                   |                      |
|              |      |               |                       |                  |          |                   |                      |
|              |      | e160%         |                       |                  |          |                   |                      |
|              |      | select        |                       |                  | <u> </u> |                   |                      |
|              |      | വിഭാഗം        |                       |                  |          |                   |                      |
|              |      | select        |                       |                  | ~        |                   |                      |
|              |      | ന്നിങ്ങൾ ശാര  | ീരിക വെല്ലുവിളി നേര   | ിടുന്ന ആളാരേ     | mo?      |                   |                      |
|              |      | select        |                       |                  | ~        |                   |                      |
|              |      | പാസ്സ്വേർഡ്   | *                     |                  |          |                   |                      |
|              |      | Enter passwo  | ord                   |                  |          |                   |                      |
|              |      | പാസ്സ്വേരഡ്   | സ്ഥിരീകരിക്കുക*       |                  |          |                   |                      |
|              |      | Enter Confirm | n password            |                  |          |                   |                      |
|              |      | Al            | Register              | gin Here         |          |                   |                      |
|              |      |               |                       |                  |          |                   |                      |

 നിർബന്ധിത ഫീൽഡുകൾ നല്കിയ ശേഷം രജിസ്റ്റർ ബട്ടൺ ക്ലിക്ക് ചെയ്യുക, വിജയകരമായ രജിസ്ട്രേഷൻ നിങ്ങളെ ലോഗിൻ പേജിലേക്ക് റീഡയറക്ടു ചെയ്യും.

### എങ്ങനെ ലോഗിൻ ചെയ്യാം

• ഹോം പേജിലെ "Login" ബട്ടണിൽ ക്ലിക്ക് ചെയ്യുക

| മൊബൈൽ നമ്പർ*                               |  |
|--------------------------------------------|--|
| Enter Mobile Number                        |  |
| പാസ്സ്വേർഡ്*                               |  |
| Enter password                             |  |
| Sign In                                    |  |
| Don't have an account? <b>Register Now</b> |  |

 രജിസ്റ്റർ ചെയ്ത മൊബൈൽ നമ്പറും പാസ്വേഡും നൽകി "Sign In" ബട്ടൺ ക്ലിക്ക് ചെയ്യുക,വിജയകരമായി ലോഗിന് ചെയ്യു എന്ന സാധൂകരണത്തിന് ശേഷം നിങ്ങളെ ഉപയോക്ത്യ അക്കൗണ്ടിലേക്ക് (user account) റീഡയറക്ടു ചെയ്യുന്നതാണ്.

# അംഗത്വത്തിന് അപേക്ഷ സമർപ്പിക്കേണ്ട വിധം

- ഉപയോക്ത്യ അക്കൗണ്ടിലെ" പ്രൊഫൈൽ" ലിങ്കിൽ ക്ലിക്കുചെയ്യുക.
- ഓൺലൈൻ അപേക്ഷാ ഫോം പൂരിപ്പിക്കുക, ആവശ്യപ്പെട്ടിട്ടുള്ള രേഖകള് (attachments) അപ്ലോഡ് ചെയ്യുക.

|                                                                                                    |                         |                               | കേരള തെ                 | ഴിലുറപ്പ്          | തൊ       | ഴിലാളി കേ<br><sup>ഫാസം നമ്പള</sup> 1 | ഷമനിധി            | പദ്ധത്      | <b>,2023</b>                     |                         |
|----------------------------------------------------------------------------------------------------|-------------------------|-------------------------------|-------------------------|--------------------|----------|--------------------------------------|-------------------|-------------|----------------------------------|-------------------------|
| undif       Searry of 5         ingrig descripting undif       Searry of 5         ingrig descripting undif       Searry of 5         ingrig descrind undif       Searry of 5                                                                                                    |                         |                               |                         | രജിസ്ദേ            | ടേഷനും ര | നോമിനേഷനുമുള                         | ള അപേക്ഷ          |             |                                  |                         |
| search     Search & S       search & Search & S     Search & S       search & Search & S     Search & S       search & Search & S     Search & S       search & Search & S     Search & S       search & Search & S     Search & S       search & Search & S     Search & S       search & S     Search & S       search & S     Se                                                                                                    |                         |                               |                         |                    | പ്രധതി ഒ | പണ്ഡിക 6 (1 )കാണു                    | <u>љ</u> )        |             |                                  |                         |
| index     index       index     index       index                                                                                                    |                         |                               |                         |                    |          |                                      |                   |             |                                  |                         |
| amper detector detector     imper detector detector       back detector     imper detector       amper detector detector     imper detector       amper detector detector     imper detector       amper detector     imper detector       amper                                                                                                    | 1.പേര് :                |                               |                         |                    |          | Soumya M                             | S                 |             |                                  |                         |
|                                                                                                    | 2.000.0007.00           | ർത്താവിന്റെ പേര്:             |                         |                    |          |                                      |                   |             |                                  |                         |
| ************************************                                                                                                    | 2.000,2201,97.000       | ononition g and a             |                         |                    |          |                                      |                   |             |                                  |                         |
|                                                                                                    | 3.മേൽവിലാന              | No :                          |                         |                    |          |                                      |                   |             |                                  |                         |
| <pre>second second seco</pre>                                                                                                    |                         |                               |                         |                    |          |                                      |                   |             |                                  |                         |
| <pre>image:</pre>                                                                                                    |                         |                               |                         |                    |          |                                      |                   |             |                                  |                         |
| A ann duand<br>A ann duand<br>A ann |                         |                               |                         |                    |          |                                      |                   |             |                                  |                         |
| ************************************                                                                                                    |                         |                               |                         |                    |          |                                      |                   |             | 11.                              |                         |
| 43       ************************************                                                                                                    | 4.ജനന തീയം              | ໜີາ                           |                         |                    |          | 10/05/1979                           | Ð                 |             |                                  |                         |
|                                                                                                    | ട.വയസ്സ് :              |                               |                         |                    |          |                                      |                   |             |                                  |                         |
| server ndpladed f:     Select Certificate     Its repr row inscreases       resource in non-night deaded in number     Select Certificate     Its repr row inscreases       resource in number     Select Certificate     Its repr row inscreases       resource in number     Selec                                                                                                    | 10                      |                               |                         |                    |          | 45                                   |                   |             |                                  |                         |
| Image: Sector   Sector   Sec                                                                                                    | െജനന സർട്ട              | ട്ടിഫിക്കറ്റ് :               |                         |                    |          | Select Cert                          | ificate           |             | ~                                |                         |
| Image: Inclusion: Inclusion: Inclus                                                                                                    |                         |                               |                         |                    |          | Browso                               | N - 611           |             |                                  |                         |
| select       select         sequences       select         sequences       sequences         sequences       sequences         sequences       sequences         sequences       sequences         sequences       sequences         sequences       sequences         sequences       sequences         sequences       sequences         sequences       sequences         sequences       sequences         sequences       sequences         select       sequences         selec                                                                                                    |                         |                               |                         |                    |          | DIOWSE                               | No file selec     | File Typ    | e: PDF   Max size: 2MB           |                         |
| select   save :   select   select select<                                                                                                    | 7.വൈവാഹിം               | ക പദവി :                      |                         |                    |          |                                      |                   |             |                                  |                         |
| sige: select   incomprised and information select   incomprised and information select   incomprin                                                                                                    |                         |                               |                         |                    |          | select                               |                   |             | ~                                |                         |
|                                                                                                    | ട.ജില്ല :               |                               |                         |                    |          | select                               |                   |             | ~                                |                         |
| iselect v   isenotest actual must : Image: v   itemoting isolation : Image: v   itemoting isolation : Image: v   itemoting isol                                                                                                    | 9.തദ്ദേശസ്വയ            | രത്തെ സ്ഥാപനം:                |                         |                    |          |                                      |                   |             |                                  |                         |
| العام العام العالي         العالي         العالي           العالي         العالي         العالي         العالي           العالي         العالي         العالي         العالي </td <td>-</td> <td></td> <td></td> <td></td> <td></td> <td>select</td> <td></td> <td></td> <td>~</td> <td></td>                                                                                                    | -                       |                               |                         |                    |          | select                               |                   |             | ~                                |                         |
| ا دهستان المالية المعادلة المالية المعادلة المالية المعادلة المالية المعادلة المحالية المعادلة المحالية المعادلة المحالية المعادلة المحالية المحالية ال                                                                                                    | 12.തൊഴിൽ ക              | കാർഡ് നമ്പർ :                 |                         |                    |          |                                      |                   |             |                                  |                         |
| Image: Second Second Secon                                                                                                    | 13.തൊഴിൽ ക              | കാർഡ് പ                       |                         |                    |          |                                      | _                 |             |                                  |                         |
|                                                                                                    |                         |                               |                         |                    |          | Browse                               | No file seled     | ted.        |                                  |                         |
| iii eendedugigi uush!   is equi qui d'anni i   is equi qui d'anni i   i e equi qui d'anni i   i e e equi e equi qui d'anni i   i e e e e e e e e e e e e e e e e e e e                                                                                                    |                         |                               |                         |                    |          |                                      |                   | File Typ    | e: PDF   Max size: 2MB           |                         |
| Income maneer of round :                                                                                                    | 14.തൊഴിലുറപ്പ് പദ്ധതി : |                               |                         |                    |          |                                      |                   |             |                                  |                         |
|                                                                                                    | 15.ബാങ്ക് അക            | 15.ബാത് അക്കൗണ് നമ്പർ :       |                         |                    |          |                                      |                   |             |                                  |                         |
| in eq., eq., d. q. grif vectoritie         is cause ", weglige and "         is cause ", weglige and "<                                                                                                    |                         |                               |                         |                    |          |                                      |                   |             |                                  |                         |
| Iv. numai: .ungginged       Browse No file selected.         Iv. mean assergement (mean assergement)       Iv. Try pr PP (Max star 2007)         Iv. mean assergement (mean assergement)       Iv. mean assergement)         Iv. mean assergement)       Select         Iv. mean assergement)       Select                                                                                                    | 16. ഐ .എഫ്              | പ് .എസ് കോഡ് :                |                         |                    |          |                                      |                   |             |                                  |                         |
| IDOUSE No file selected.         Transusasand / resusasanges agguenourrenges ultuseened :         uese agguenourrenges agguenourrenges ultuseened :         uese agguenourrenges agguenourrenges ultuseened :         uese agguenourrenges agguenourrenges ultuseened :         uese agguenourrenges agguenourrenges untus exception agge agguenourrenge agger agguenourrenge agger agguenourrenge agger agger a                                                                                                    | 17.ബാങ്ക് പാറ്റ         | സ്റ്റ്ബുക്ക്                  |                         |                    |          |                                      |                   |             |                                  |                         |
| ۲. ۳۵۲ (۲۰۰۵)       ۲۰ (۲۰۰۵)         ۲. ۳۵۲ (۲۰۰۵)       ۲۰ (۲۰۰۵)         ۲. ۳۵۲ (۲۰۰۵)       ۲۰ (۲۰۰۵)         ۲. ۳۵۲ (۲۰۰۵)       ۲۰ (۲۰۰۵)         ۲. ۳۵۲ (۲۰۰۵)       ۲۰ (۲۰۰۵)         ۲. ۳۵۲ (۲۰۰۵)       ۲۰ (۲۰۰۵)         ۲. ۳۰۲ (۲۰۰۵)       ۲۰ (۲۰۰۵)         ۲. ۳۰۲ (۲۰۰۵)       ۲۰ (۲۰۰۵)         ۲. ۳۰۲ (۲۰۰۵)       ۲۰ (۲۰۰۵)         ۲. ۳۰۲ (۲۰۰۵)       ۲۰ (۲۰۰۵)         ۲. ۳۰۲ (۲۰۰۵)       ۲۰ (۲۰۰۵)         ۲. ۳۰۲ (۲۰۰۵)       ۲۰ (۲۰۰۵)         ۲. ۳۰۲ (۲۰۰۵)       ۲۰ (۲۰۰۵)         ۲. ۳۰۲ (۲۰۰۵)       ۲۰ (۲۰۰۵)         ۲. ۳۰۲ (۲۰۰۵)       ۲۰ (۲۰۰۵)         ۲. ۳۰۲ (۲۰۰۵)       ۲۰ (۲۰۰۵)         ۲. ۳۰۲ (۲۰۰۵)       ۲۰ (۲۰۰۵)         ۲. ۳۰۲ (۲۰۰۵)       ۲۰ (۲۰۰۵)         ۲. ۳۰۲ (۲۰۰۵)       ۲۰ (۲۰۰۵)         ۲. ۳۰۲ (۲۰۰۵)       ۲۰ (۲۰۰۵)         ۲. ۳۰۲ (۲۰۰۵)       ۲۰ (۲۰۰۵)         ۲. ۳۰۲ (۲۰۰۵)       ۲۰ (۲۰۰۵)         ۲. ۳۰۲ (۲۰۰۵)       ۲۰ (۲۰۰۵)         ۲. ۳۰۲ (۲۰۰۵)       ۲۰ (۲۰۰۵)         ۲. ۳۰۲ (۲۰۰۵)       ۲۰ (۲۰۰۵)         ۲. ۳۰۲ (۲۰۰۵)       ۲۰ (۲۰۰۵)         ۲. ۳۰۲ (۲۰۰۵)       ۲۰ (۲۰۰۵)         ۲. ۳۰۲ (۲۰۰۵)       ۲۰ (۲۰۰۵) <td></td> <td></td> <td></td> <td></td> <td></td> <td>browse</td> <td>No file selec</td> <td>File Typ</td> <td>e: PDF   Max size: 2MB</td> <td></td>                                                                                                    |                         |                               |                         |                    |          | browse                               | No file selec     | File Typ    | e: PDF   Max size: 2MB           |                         |
|                                                                                                    | 17.0000പക്ഷം            | കൻ /അപേക്ഷകയാടെ കാടാംനാനംഗ    | റങ്ങളുടെ വിവരങ്ങൾ :     |                    |          |                                      |                   |             |                                  |                         |
| Answer       Triabatain       Triabatain <th< td=""><td></td><td></td><td></td><td></td><td></td><td></td><td></td><td></td><td></td><td></td></th<>                                                                                                    |                         |                               |                         |                    |          |                                      |                   |             |                                  |                         |
| mo <td< td=""><td>ക്രമ</td><td>കൂടുംബാംഗത്തിന്റെ പേര്</td><td>0376</td><td>പേക്ഷകനുമായുള്ള</td><td>് ബന്ധം</td><td></td><td>വയന്ദ</td><td>ĩ</td><td>തൊഴിൽ</td><td>റിമാർക്സ്</td></td<>                                                                                                    | ക്രമ                    | കൂടുംബാംഗത്തിന്റെ പേര്        | 0376                    | പേക്ഷകനുമായുള്ള    | ് ബന്ധം  |                                      | വയന്ദ             | ĩ           | തൊഴിൽ                            | റിമാർക്സ്               |
| *       Setect       *       *       *       *       *       *       *       *       *       *       *       *       *       *       *       *       *       *       *       *       *       *       *       *       *       *       *       *       *       *       *       *       *       *       *       *       *       *       *       *       *       *       *       *       *       *       *       *       *       *       *       *       *       *       *       *       *       *       *       *       *       *       *       *       *       *       *       *       *       *       *       *       *       *       *       *       *       *       *       *       *       *       *       *       *       *       *       *       *       *       *       *       *       *       *       *       *       *       *       *       *       *       *       *       *       *       *       *       *       *       *       *       *       *       *       *       * <td>mo</td> <td> · ·</td> <td></td> <td></td> <td></td> <td></td> <td>a</td> <td></td> <td></td> <td></td>                                                                                                    | mo                      | · ·                           |                         |                    |          |                                      | a                 |             |                                  |                         |
| الع المعلم المعلم<br>المعلم المعلم المعلم المعلم المعلم المعلم المعلم المعلم المعلم المعلم المعلم المعلم المعلم المعلم المعلم المعلم المعلم المعلم المعلم المعلم المعلم المعلم المعلم المعلمم المعلم المعلم المعلم المعلم المعلم المعلم المعلم المعلم المعلم ا                                                                                                    | 1                       |                               | Select                  |                    |          | ~                                    |                   |             |                                  |                         |
| ۱۰         العام العام                                                                                                    |                         |                               |                         |                    |          |                                      |                   |             |                                  |                         |
| Is measuaaan di / measuaaan asgoemalago aaaanduliaididi mexonaanemo :<br>select<br>constatuaant<br>select<br>select                                                                                                |                         |                               |                         |                    |          |                                      |                   |             |                                  | Add More                |
| Select  Select  Selec                                                                                                    | 18.അപേക്ഷം              | ടൻ /അപേക്ഷക മറ്റേതെങ്കിലും കേ | ഷമനിധിയിൽ അംഗമാണോ       |                    |          |                                      |                   |             |                                  |                         |
| examble and any any any any any any any any any any                                                                                                    |                         |                               |                         |                    |          | select                               |                   |             | ~                                |                         |
| عدمومة هدهمممه ساطعانغ ماشره موهم عدمانيزيو هرمايديومون هدمممويز ورسعان معدمانير وسلما بريد مديري سلمان مراهم عدمانير وسلمان مروم عدمانير وسلمان مورد مديري سلمان مروم عدمانير وسلمان مورد مديري سلمان مروم عدمانير وسلمان مورد مديري سلمان مروم عدمانير وسلمان مورد مديري سلمان مروم عدمانير ورسمان مورد مديري سلمان مروم مديري سلمان مورد مديري سلمان مروم مديري سلمان مورد مديري محمد مروم مديري سلمان مورد مديري محمد مروم مديري سلمان مروم مديري سلمان مروم مديري سلمان مروم مديري سلمان مروم مديري سلمان مورد مديري محمد مديري سلمان مروم مديري سلمان مورد مديري سلمان مورد مديري محمد مديري سلمان مروم مديري محمد مديري سلمان مروم مديري محمد مروم مديري سلمان مورد مديري محمد مديري سلمان مورد مديري محمد مديري سلمان مدير مدير محمد مديري سلمان مروم مديري محمد مديري سلمان مورد مديري مروم مديري محمد مديري سلمان مورد مديري مروم مديري محمد مديري محمد مدير محمد مديري محمد مديري<br>مديري محمد مديري محمد مديري محمد مديري محمد مديري محمد مديري محمد مديري محمد مديري محمد محمد مديري محمد مديري محمد مديري محمد مديري محمد مديري محمد مديري محمد مديري محمد مديري محمد مديري محمد مديري محمد مديري محمد مديري محمد مديري محمد مديري محمد مديري محمد مديري محمد مديري محمد مديري محمد مديري محم<br>مديري محمد مديري محمد محمد مديري محمد مديري محمد مديري محمد مديري محمد مديري محمد مديري محمد مديري محمد مديري محمد محمد محمد محمد محمد محمد محمد محم                                                                                                    |                         |                               |                         |                    |          | നോമിനേഷൻ                             |                   |             |                                  |                         |
| algorinowanie wagorinowanie maintibuges augo in a mausaani waalaa aani waalaa aani waani waaan<br>aani waalaa aani waaani waaani waaani waaani waaani waaani waaani waaani waaani waaani waaani waaani waaani waaani waaani waaani waaani waaani waaani waaani waaani waaani waaani waaani waaani waaani waaani waaani waaani waaani waaani w                                                                                                    |                         | 20.0                          | എന്റെ മരണാനന്തരം നിധിയ് | ിൽ നിന്നും എന്റെ മ | പരിലുള്ള | ആനുകുല്യങ്ങളും അ                     | ർഹതപ്പെട്ട തുകയും | കൈപറ്റുന്നം | തിനു ചുവടെപറയുന്ന                |                         |
| up an amaginitaryon, ramaihitagyon, ramaihitagyon                                                                                                    |                         |                               |                         | കുടുംബാംഗത്തെ      | /കുടുംബ: | ാംഗങ്ങളെ നാമനിർദ്ദേ                  | ശം ചെയ്തകൊള്ളുന   | ກູ          |                                  |                         |
| under mov     ansolutionspies, annohmiseges ausgo     usergi     ansolutionspies, annohmiseges ausgo     usergi       i     Select     Select     i     i                                                                                                    |                         |                               |                         |                    |          |                                      |                   |             |                                  |                         |
| *     Select     Select                                                                                                    | ക്രമ<br>നം:             | നോമിനിയുടെ, ഗനോമി<br>മേൽവിലാന | നികളുടെ പേരും<br>സവും   | വയസ്സ്             | അവ       | പക്ഷകൻ /അപേക്ഷം<br>ബന്ധം             | കന്നിയാന്നിള്ള    | അപേ         | ക്ഷകൻ /അപേക്ഷക മരണപ്പെ<br>ശതമാനം | ട്ട്രാൽ നൽകേണ്ട തുകയുടെ |
| Add Mr<br>21.eupseeuotti «Age I<br>Browse No file selected.                                                                                                    | 1                       | Select                        |                         | Selec u            | Sele     | ct                                   |                   |             |                                  | ~                       |
| Add Mr                                                                                                    |                         |                               | ~                       | Seree V            | 3616     |                                      | ~                 |             |                                  | ×                       |
| Add we steepseewood where t Browse No file selected.                                                                                                    |                         |                               |                         |                    |          |                                      |                   |             |                                  |                         |
| Browse No file selected.                                                                                                    |                         |                               |                         |                    |          |                                      |                   |             |                                  | Add More                |
| browse No file selected.                                                                                                    | 21.പ്രൊഫൈര              | ൽ ചിത്രം :                    |                         |                    |          | Browner                              | No fil!           | tod         |                                  |                         |
| File Type: jpeg.png.jpg                                                                                                    |                         |                               |                         |                    |          | Drowse                               | NO ITE SELEC      | File        | Type: jpeg,png,jpg               |                         |
|                                                                                                    |                         |                               |                         |                    |          |                                      |                   |             |                                  |                         |

• അപേക്ഷാ ഫോം സമർപ്പിച്ചതിന് ശേഷം അപേക്ഷ പൂരിപ്പിച്ചത് ശരിയോ എന്ന് പരിശോധിക്കുന്നതിനായി ഒരു പ്രിവ്യൂ പേജ് പ്രദർശിപ്പിക്കും, എല്ലാ വിവരങ്ങളും ശരിയാണെങ്കിൽ,അന്തിമ അംഗീകാരം നല്കുന്നതിനുള്ള സബ്ബിറ്റ് ബട്ടൺ ക്ലിക്ക് ചെയ്യുക,അപേക്ഷ സ്ഥിരീകരണത്തിനും അംഗീകാരത്തിനുമായി ബന്ധപ്പെട്ട ഓഫീസിലേക്ക് അയക്കപ്പെടുന്നതാണ്.

• അപേക്ഷ് അംഗീകരിക്കുമ്പോഴോ നിരസിക്കുമ്പോഴോ ഉപയോക്താവിനെ SMS വഴി അറിയിക്കുന്നതാണ്. (ന്യായമായ സമയത്തിനുള്ളില് SMS ലഭിച്ചില്ലെങ്കില് ഉപയോക്താവിന്റെ അക്കൗണ്ടില് പ്രവേശിച്ചു അപേക്ഷ അംഗീകരിച്ചോ എന്ന് പരിശോധിച്ച് ഉറപ്പാക്കാവുന്നതാണ്.)

### ക്ഷേമനിധി അംശദായം എങ്ങനെ അടയ്ക്കാം

- അപേക്ഷ അംഗീകരിച്ചു കഴിഞ്ഞാല് അംഗത്വവും അംഗത്വ തിരിച്ചറിയല് കാര്ഡും (Membership ID Card) ലഭിക്കുന്നതിന് ഉപയോക്താവ് ക്ഷേമനിധിയിലേക്ക് ആദ്യത്തെ അംശദായം (welfare contribution) അടയ്ക്കേണ്ടതുണ്ട്.
- പണം അടയ്ക്കാനായി ഉപയോക്ത്യ അക്കൗണ്ടിൽ ലോഗിൻ ചെയ്ത ശേഷം "Welfare Contribution" മെനു വഴി ഉപയോക്താവിന് ക്ഷേമനിധി അംശദായം പേയ്മെന്റ് നടത്താം.ഇതിനായി ഉപയോക്ത്യ അക്കൗണ്ടിലെ "Welfare Contribution" ലിങ്കിൽ ക്ലിക്കുചെയ്യുക.

| Welfare (              | Contribution |   |
|------------------------|--------------|---|
| From Date              | May 2025     | ~ |
| To Date                | May 2025     | ~ |
| Contribution Amount    | 50           |   |
| Interest               | 0            |   |
| Choose Payment Gateway | Select       | ~ |
| I                      | Pay          |   |
|                        |              |   |

- ആവശ്യമുള്ള പേയ്മെന്റ് ഗേറ്റ്വേ തിരഞ്ഞെടുത്ത് യുപിഐ, QR CODE, Rupay ഡെബിറ്റ് കാര്ഡ് എന്നിവ ഉപയോഗിച്ച് ഫീസ് കൂടാതെ പണം അടയ്ക്കാം. മറ്റു ഡെബിറ്റ് കാര്ഡുകള്,നെറ്റ് ബാങ്കിംഗ്,ക്രെഡിറ്റ് കാര്ഡ് എന്നിവ വഴിയുള്ള ഇടപാടുകള്ക്ക് ബാങ്കുകള് ഫീസ് ഈടാക്കുന്നതായിരിക്കും.
- ഉപയോ്ക്താവിന് പോർട്ടലിൽ ലോഗിൻ് ചെയ്യാതെ തന്നെ പണമടയ്ക്കാനും കഴിയും, അതിനായി ആപ്ലിക്കേഷന്റെ ഹോം പേജിലെ "Welfare Contribution" മെനുവിന് കീഴിലുള്ള "E-Pay" മെനുവിൽ ക്ലിക്കുചെയ്യുക.
- "E-Pay" പേജിൽ അംഗത്ഥ നമ്പർ നൽകുക, നമ്പർ സാധൂകരിക്കുമ്പോൾ ഉപയോക്താവിന് പണമടയ്ക്കാൻ അനുവാദമുണ്ടാകും. ലഭ്യമായ പേയ്മെന്റ് ഗേറ്റ് വേകളിൽ ഏതെങ്കിലും ഒന്ന് ഉപയോക്താവിന് തിരഞ്ഞെടുക്കാം.

# ഐഡി കാർഡ് എങ്ങനെ ജനറേറ്റ് ചെയ്യാം

 ഉപയോക്ത്യ അക്കൗണ്ടിലെ "View ID Card" മെനുവിൽ ക്ലിക്ക് ചെയ്യാൽ ഉപയോക്താവിന് എപ്പോൾ വേണമെങ്കിലും ഐഡി കാർഡ് ഡൗൺലോഡ് ചെയ്യാവുന്നതാണ് ..

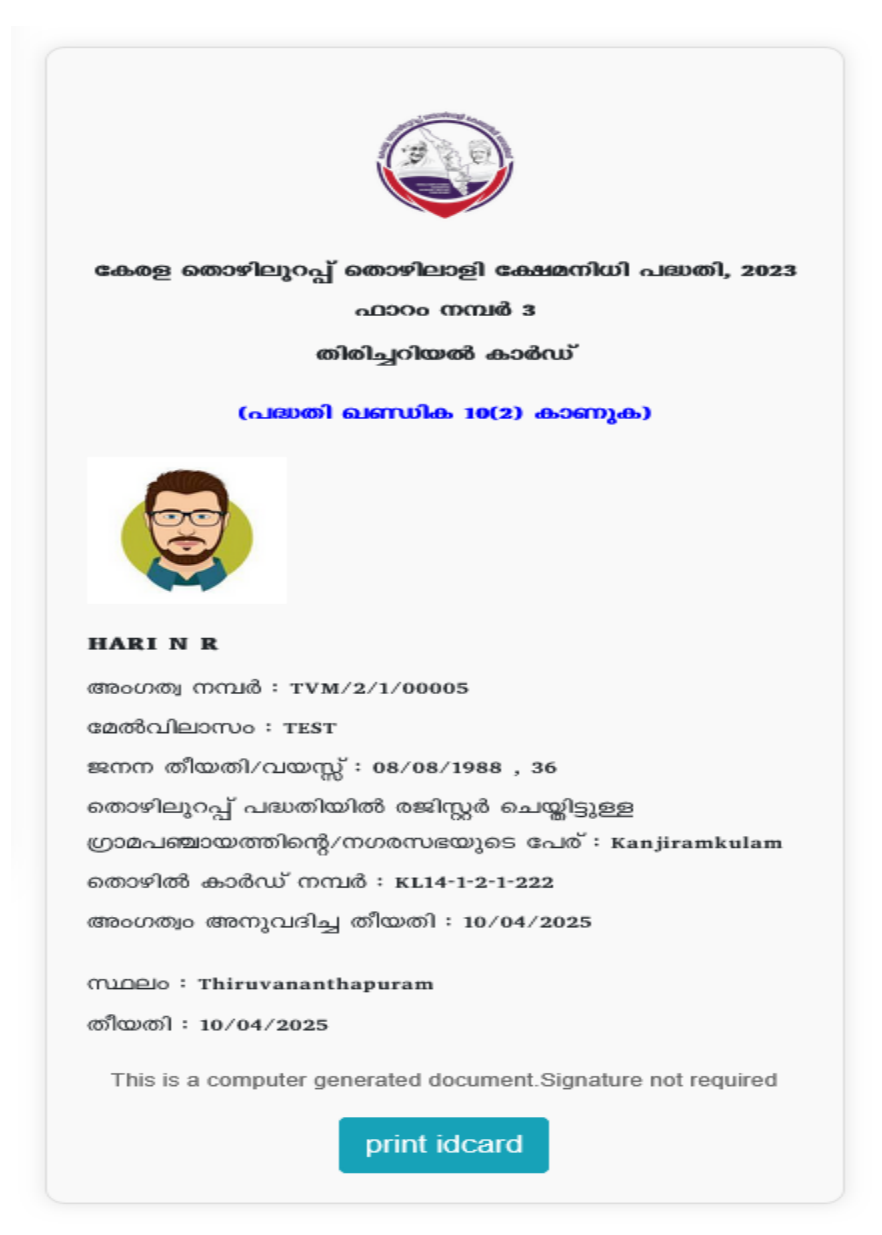

 ID കാര്ഡ് കമ്പ്യൂട്ടർ ജനറേറ്റഡ് ഡോക്യുമെന്റായതിനാല് ജില്ലാ ക്ഷേമനിധി ഓഫീസറുടെ ഒപ്പ് ഉണ്ടായിരിക്കന്നതല്ല.

#### ക്ഷേമനിധി അംശദായം അടച്ചതിന്റെ വിശദാംശങ്ങൾ കാണുന്നതിന്

 ക്ഷേമനിധി അംശദായം അടച്ചതിന്റെ വിശദാംശങ്ങൾ കാണുന്നതിന് ഉപയോക്ത്യ അക്താണ്ടിലേക്ക് ലോഗിൻ ചെയ്ത് ഉപയോക്ത്യ അക്താണ്ടിലെ pass book മെനുവിൽ ക്ലിക്കുചെയ്യുക. ഉപയോക്താവ് അടച്ചതും അടയ്ക്കേണ്ടുന്നതും ആയ അംശദായത്തിന്റെ വിശദാംശങ്ങള് കാണാൻ കഴിയും.

|                                    |          | renou      | Amount | Transaction Date    | Status |
|------------------------------------|----------|------------|--------|---------------------|--------|
| 50 2025-04-11 00:00:00 Paid        | April 20 | April 2025 | 50     | 2025-04-11 00:00:00 | Paid   |
| 1 2025 50 2025-04-11 00:00:00 Paid | April 20 | April 2025 | 50     | 2025-04-11 00:00:00 | Paid   |

### കുടിശ്ശിക വരുത്തിയാല് ഈടാക്കുന്ന പലിശയും അംഗത്വം റദ്ദാകുന്നത് സംബന്ധിച്ചും

- ഒരു വര്ഷം വരെ കുടിശ്ശിക വരുത്തിയാല് 10% പലിശ ഈടാക്കുന്നതാണ്. എന്നാല് 11 മാസം വരെയുള്ള കുടിശികക്ക് പലിശ ഈടാക്കുന്നതല്ല. രണ്ടു വര്ഷത്തിനു മുകളില് കുടിശ്ശിക വരുത്തിയാല് കുടിസ്സികയുടെ 20% പലിശ ഈടാക്കുന്നതാണ്.എന്നാല് ഒറ്റ തവണ ഈടാക്കാവുന്ന പലിശ ആകെ അംശദായ കുടിശ്ശികയുടെ 25% ല് കൂടുന്നതല്ല.
- ഒരു വര്ഷ്ക്കാലം വര്ര് കുടി്ശ്ശിക വരുത്തിയാല് അംഗത്വം സ്വമേധയാ റദ്ദാകുന്നതാണ്.
- ഒരു വര്ഷമോ അതിനു മുകളിലോ കുടിശ്ശിക വന്നതിനാല് റദ്ദായ അംഗത്വം പുനഃസ്ഥാപിക്കുന്നതിന് അംഗം കുടിശ്ശിക വരുത്തിയതിന്റെ കാരണം വ്യക്തമാക്കി ജില്ലാ ക്ഷേമനിധി ഓഫീസര്ക്ക് അപേക്ഷ നല്കുന്നതിനും പലിശ ഉള്പ്പെടെ അടച്ച് അംഗത്വം പുനഃസ്ഥാപിക്കുന്നതിനും കഴിയുന്നതാണ്.ഒരുവര്ഷം വരെയുള്ള കുടിശ്ശിക വന്നതിനാല് റദ് ആയ അംഗത്വം ജില്ലാ ക്ഷേമനിധി ഓഫീസ്ര്ക്ക് തവണ പുനസ്ഥാപിക്കാനും രണ്ടു വരെ അതിന്വ മുകളില് വന്നാല് ജില്ലാ ക്ഷേമനിധി ഓഫീസറുടെ ശുപാര്ശയിന്മേല് ബോര്ഡിനും അംഗതവം പുനസ്ഥാപിച്ചു നല്കാന് കഴിയും.

### കുടുംബാംഗങ്ങളെയും നോമിനിയെയും ചേര്ക്കുന്നതിന്

- കുടുംബം എന്നാല് അംഗമായ തൊഴിലാളിയുടെ ഭാര്യ അല്ലെങ്കില് ഭര്ത്താവ് ,അവരുടെ പ്രായപൂര്ത്തി ആകാത്ത മക്കള്,അവിവാഹിതരായ പെണ്മക്കളും തൊഴിലാളിയെ മാത്രം ആശ്രയിച്ചു കഴിയുന്ന അച്ഛനും അമ്മയും മാനസികമോ ശാരീരികമോ ആയ അവശതയുള്ള മക്കള് ,വിധവകളായ പെണ്മക്കള് എന്നിവരും ഉള്പ്പെട്ടതാകുന്നു. (എന്നതിന്റെ നിര്വചനം ആക്റ്റിലെ വകുപ്പ്(2)എഫ്-ല് വ്യക്തമാക്കിയിട്ടുള്ളത് കാണുക.)
- കുടുംബാംഗങ്ങളെ മാത്രമേ നോമിനി ആക്കാന് കഴിയൂ.

| ക്രമ നം: | കുടുംബാംഗത്തിന്റെ പേര | അപേക്ഷകനുമായുള്ള ബന്ധം | വയസ്സ          | തൊഴത്ത | Action  |
|----------|-----------------------|------------------------|----------------|--------|---------|
| 1        | test                  | അംഗത്തിന്റെ ഭാര്യ      | 34             | tsr    | Remove  |
| 2        | test 2                | അംഗത്തിന്റെ ഭർത്താവ്   | 66             | 666    | Remove  |
|          |                       |                        |                |        | Add Mor |
|          |                       | Forward Family         | Update Request |        |         |
|          |                       | Torward runny          | opulie Request |        |         |

- കുടുംബാംഗങ്ങളെ ചേര്ക്കുന്നതിനും ആവശ്യമെങ്കില് നോമിനി വിവരങ്ങള് മാറ്റി പുതിയ നോമോനിയെ/ നോമിനികളെ ചേര്ക്കുന്നതിനും പോര്ട്ടലില് സൗകര്യമുണ്ട്.
- രണ്ടുപേരെ നോമിനി വച്ചാല് അവര്ക്കു ലഭിക്കേണ്ടുന്ന ശതമാനം അപേക്ഷയില് വ്യക്തമാക്കണം .

| ubn | nitted Nominee Details |         |                        |                        |        |  |  |
|-----|------------------------|---------|------------------------|------------------------|--------|--|--|
|     |                        |         |                        |                        |        |  |  |
|     | Add More               |         |                        |                        |        |  |  |
| 1   | ANJANA                 | 20      | അംഗത്തിന്റെ അവിവിവാഹിത | 100                    | Remov  |  |  |
| Do  | പേരും മേൽവിലാസവും      | · · .ro | അപേക്ഷകയുമായുള്ള ബന്ധം | നൽകേണ്ട തുകയുടെ ശതമാനം | Action |  |  |

# ആനുകൂല്യങ്ങള്ക്ക് അപേക്ഷ നല്കുന്നതിന്

 അര്ഹതയുള്ള ആനുകൂല്യങ്ങളും അര്ഹമാകുന്ന കാലയളവും മറ്റ് യോഗ്യതകളും വെബ് പോര്ട്ടലില് നല്കിയിട്ടുണ്ട്. വെബ് പോര്ട്ടലിന്റെ ഹോം പേജിലെ "Scheme" മെനു വഴിയോ ഉപയോക്തൃ അക്കൗണ്ടിലെ "Applications" മെനു വഴിയോ ആനുകൂല്യങ്ങള്ക്കുള്ള അപേക്ഷ നല്കാവുന്നതാണ്.

| കേരള തൊഴിലുറപ്പ് തൊഴി<br>ഫാറം                                                 | ലാളി ക്ഷേമനിധി പദ്ധതി ,2023<br>ം നമ്പർ ട                                                                                                    |
|-------------------------------------------------------------------------------|----------------------------------------------------------------------------------------------------|
| വദ്ധതി ഖണ                                                                     | ച്ചത് വേണ്ടിയുള്ള അപേഞ്ച<br><u>ധിക 23 കാണുക)</u>                                                                                                    |
| 1. ആനുകൂല്യം :                                                                | Select v                                                                                                    |
| 2. അപേക്ഷകൻ /അപേക്ഷകയുടെ പേര് :                                               | HARI N R                                                                                                    |
| 3. സ്ഥിരമായ മേൽവിലാസം :                                                       | TEST                                                                                                    |
| 4. ഇപ്പോഴത്തെ മേൽവിലാസം :                                                     | TEST                                                                                                    |
| 5. അംഗത്വ നമ്പർ :                                                             | TVM/2/1/00005                                                                                                    |
| 6. ക്ഷേമനിധിയിൽ ചേർന്ന തീയതി :                                                | 10/04/2025                                                                                                    |
| 7. എന്നു വരെ അംശദായം അടച്ചു :                                                 | 01/01/1970                                                                                                    |
| 8. അംശദായം അടയ്ക്കുന്നതിൽ കുടിശ്ശിക വരുത്തി<br>അംഗത്വം നഷ്ടപ്പെട്ടിട്ടുണ്ടോ : | Select v                                                                                                    |
| 9. അപേക്ഷയൊടൊപ്പം ഉള്ളടക്കം ചെയ്തിട്ടുള്ള<br>സാക്ഷ്യപത്രങ്ങൾ :                | ജനന മരണ രജിസ്ട്രാറിൽ നിന്നുള്ള മരണ<br>സർട്ടിഫിക്കറ്റ്<br>Browse No files selected.<br>கைசிൽ കാർഡ്<br>Browse No files selected.<br>வைக் பாஸ்ள்வுக்க்<br>Browse No files selected. |
| 10. അപേക്ഷിക്കുന്ന തുക :                                                      |                                                                                                    |
| 11.ബാങ്ക് അക്കൗണ്ട് നമ്പർ :                                                   |                                                                                                    |
| 12. ഐ .എഫ് .എസ് കോഡ് :                                                        |                                                                                                    |
| This is a computer generated                                                  | l document.Signature not required                                                                                                    |
| s                                                                             | ubmit                                                                                                    |